## THALES

## MobileMapper

MobileMapper Office Tech Note: Importing/Exporting ESRI PRJ Files

To ensure that a job exported from MobileMapper Office will be imported seamlessly into your ArcGIS software application (ArcView, ArcMap, ArcPad, etc.), you should export the MobileMapper job using the same .prj definitions used by your GIS. To do this, please follow these simple steps:

1. Click the **Options** tab in MobileMapper Office and select the **Browse Coordinate System** option.

| MobileMapper •  | Office - OCT09A*                  |  |
|-----------------|-----------------------------------|--|
| File View Tools | Options Help                      |  |
| 🗅 🖻 🖬 🙆 🖄       | Select Coordinate System          |  |
|                 | <u>B</u> rowse Coordinate Systems |  |
|                 | Units V                           |  |
|                 | GPS Position Display Filter       |  |
|                 | GPS Se <u>t</u> tings             |  |
|                 | ✓ Show <u>G</u> rid               |  |
|                 | 🔽 Show <u>S</u> cale Interval     |  |
|                 | 🔽 Show Quick Info                 |  |
|                 | Show Eeatures Labels              |  |
|                 | Show Waypoint Labels              |  |
|                 | Show Feature Points               |  |

2. Click the **Import** icon.

| Coordinate Systems                            | <u> </u>                |
|-----------------------------------------------|-------------------------|
|                                               |                         |
| 1 🕞 WGS 84                                    | M SAIK /                |
| t⊈ <local></local>                            | t Impor                 |
| LeUTM/WGS 84/UTM zone 13S                     | t <mark>™</mark> ≩USA   |
| LNc UTM/WGS 84/UTM zone 19S                   | t <mark>ľ</mark> ≩USA   |
| LNc UTM/WGS 84/UTM zone 15N                   | t≌≩USA                  |
| LeUTM/WGS 84/UTM zone 12N                     | t <sup>™</sup> ≩USA     |
| L™⊊ USA/NAD83/North Carolina                  | t <mark>n</mark> ≩ Colo |
| LIE UTM/WGS 84/UTM zone 10N                   | t <sup>™</sup> ≩UTM     |
| t_̃isWGS84-EGM96-meters                       | t <sup>™</sup> ≩USA     |
| CANADA/NAD83/UTM zone 11N                     | t <sup>™</sup> ≩USA     |
| Le USA/NAD83/Ohio (North)                     | L <sup>N</sup> ≩DEN     |
| EUSA/NAD83/New York (Central)                 | t <sup>™</sup> ⊊ Gau:   |
| LN € USA/NAD83/Puerto Rico and Virgin Islands | L <sup>™</sup> ≩USA     |
| JAPAN/JGD2000/Japan Plane Rectangular CS I    | t <sup>™</sup> ≩ Born   |
| AUSTRALIA/AGD84/AMG zone 52                   | L USA                   |
| •                                             | Þ                       |

3. Select ESRI Projections Definition Files (\*.prj) in Files of Type.

| 🎯 Coordir      | nate Systems                                                |       |          | ×   |
|----------------|-------------------------------------------------------------|-------|----------|-----|
| Import         |                                                             | Ver I | <u>?</u> | ×   |
| Look in: 🔂     | Europe 💌 🗲                                                  | £     | ➡ 🎟 🕇    |     |
|                |                                                             |       |          |     |
|                |                                                             |       |          | I   |
|                |                                                             |       |          | I   |
|                |                                                             |       |          |     |
|                |                                                             | _     |          |     |
| File name:     |                                                             |       | Open     | ] ] |
| Files of type: | CSL Files (.csl)                                            | •     | Cancel   |     |
| •              | ESE Projections Definition Files (*.prj)<br>All Files (*.*) |       | •        |     |

- 4. Then browse to a directory on your PC containing the prj files used by your ESRI software, e.g.: C:\Program Files\ArcPad \Coordinate Systems.
- 5. Select the desired coordinate system's prj and click **Open**.

6. Exit the **Browse Coordinate Systems** dialog box and click **Options**>**Select Coordinate Systems.** 

| MobileMapper Office - OCT09A* |                                      |  |  |  |  |
|-------------------------------|--------------------------------------|--|--|--|--|
| File View Tools               | Options Help                         |  |  |  |  |
| 🗅 🗃 🖬 🔕 🔔                     | Select Coordinate Syste <u>m</u> . 🚬 |  |  |  |  |
|                               | Browse Coordinate Systems            |  |  |  |  |
|                               | <u>U</u> nits ▶                      |  |  |  |  |
|                               | GPS Position Display Filter          |  |  |  |  |
|                               | GPS Se <u>t</u> tings                |  |  |  |  |
|                               | Show <u>G</u> rid                    |  |  |  |  |
|                               | ✓ Show Scale Interval                |  |  |  |  |
|                               | Show Quick Info                      |  |  |  |  |
|                               | Show Eeatures Labels                 |  |  |  |  |
|                               | Show Waypoint Labels                 |  |  |  |  |
|                               | Show Feature Points                  |  |  |  |  |

7. Click the down arrow to the right of the spatial reference system field and select the coordinate system you just imported (it will be at the bottom of the list).

| Se | lect Coordinate System                          | ×        |
|----|-------------------------------------------------|----------|
| Г  | Spatial Reference System                        |          |
|    | t <sup>™</sup> € Europe_Lambert_Conformal_Conic | <b>.</b> |
|    | Left USA/NAD83/Alaska (Zone 7)                  |          |
|    | Le USA/NAD83/Florida (North)                    |          |
|    | La USA/NAD83/Georgia (West)                     |          |
|    | t<br>↓ UTM/WGS 84/UTM zone 16N                  |          |
| ~  | t∐e USA/NAD83/Georgia (East)                    |          |
|    | 1 c UTM/WGS 84/UTM zone 17N                     |          |
|    | L <sup>NC</sup> WOS 44/UTM zone 30N             |          |
|    |                                                 |          |
|    | LEUIM/WGS 84/UIM zone I3N                       |          |
|    | LE USA/NAD83/Lolorado (Lentral)                 |          |
|    | ILE NAD_1303_MTM_7                              |          |
|    | NAD 1983 UTM Zone 17N                           |          |
|    | Reference Lambert Conformal Conic               |          |
|    | New>                                            | •        |

- 8. Now click the **OK** button.
- 9. When you are done processing your job in MobileMapper Office, export the job to shapefile format. When you import this shapefile into your ESRI project, the same coordinate system definition will be used and the import should proceed without any problems.